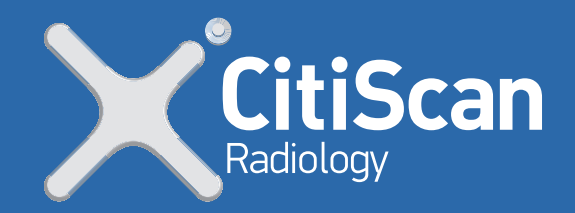

## **Configuring E-Orders to CitiScan Radiology**

- Access the eOrdering setup screen (Select View> Contacts
   > Set Up > e-Ordering) on your practice server.
- 2. Ensure **Imaging** is selected in the top right-hand corner. A list of imaging providers will be available.
- 3. Search for **CitiScan Radiology** and click **Add**. Configuration settings for **CitiScan Radiology** will appear.

If you have Add/Edit/Delete permissions set for **User preferences**, you can add default preferences for the whole practice by configuring imaging provider details and clicking **Apply to all users**. You can also add preferences for other users by selecting them from the **User name** menu.

Once the practice defaults are set, if you have Add/Edit/Delete permissions set for **Own preferences**, you can change your own settings as required.

- 1. From the **User name** menu, select your username.
- 2. Indicate whether **CitiScan Radiology** is a preferred provider by checking the tick box.
- 3. Select the layout as **Default**. The pre-printed stationary co-ordinate information will be pre-populated.
- 4. Click **Apply to all users** to apply the current imaging provider details to all users.
- 5. Select **Save**.

For more information, contact our Medical Liaison Officer, lain on 0447 797 280 or mlo@citiscan.com.au.

Level 2, 141 Queen Street Brisbane City QLD 4000 bookings@citiscan.com.aucitiscan.com.au

| User name:                                           | Dr Frederick Findacure |        |
|------------------------------------------------------|------------------------|--------|
| Preferred laboratory:                                |                        |        |
| Request layout:                                      |                        |        |
| Availa                                               | able layouts           | Add    |
| <ul> <li>✓ Plain paper</li> <li>□ Default</li> </ul> | [                      | Edit   |
|                                                      |                        | Delete |
|                                                      |                        |        |
|                                                      |                        |        |
|                                                      | Apply to all users     |        |
| -Order Details                                       |                        |        |

## **C** 07 3035 3700

Your Medical Imaging Experts the Heart of Brisbane CBD.